| Employer eServices®                                                                                            |                                                                                                    |
|----------------------------------------------------------------------------------------------------|----------------------------------------------------------------------------------------------------|
| Welcome to the Runnir<br>Audience: Employers & Brokers<br>Module Length: 7 minutes<br>Last Updated: 07/11/2007 | ng Ad Hoc Reports Tutorial                                                                                                    |
| I. Demonstration         2. Try It!           Highlight Box         (346 x 100)           (X:0; Y:480)         | Welcome to the Running Ad Hoc Reports tutorial. You will learn how to select variables unique in creating Ad Hoc reports and then view the report results. |

Welcome to the Running Ad Hoc Reports tutorial. You will learn how to select variables unique in creating Ad Hoc reports and then view the report results.

| Employer eServices®                                                                                                    |                                                                                                    |
|----------------------------------------------------------------------------------------------------|----------------------------------------------------------------------------------------------------|
| Welcome to the Running<br>Audience: Employers & Brokers<br>Module Length: 7 minutes<br>Last Updated: 07/11/2007             | g Ad Hoc Reports Tutorial                                                                                                    |
| 1. Demonstration         2. Try It!           Highlight Box         (346 × 100)           (X:0; Y:480)         (X:0; Y:480) | Also, please note that your screens may be a bit<br>different from the ones you'll see in this tutorial. The<br>difference depends on your contractual agreement. |

Also, please note that your screens may be a bit different from the ones you'll see in this tutorial. The difference depends on your contractual agreement.

| Employer eServices®                                                                                                    |                                           |                                                                                                    |
|----------------------------------------------------------------------------------------------------|-------------------------------------------|----------------------------------------------------------------------------------------------------|
| Welcome t<br>Audience: Employers & Br<br>Module Length: 7 minutes<br>Last Updated: 07/11/2007                               | o the Running Ad Hoc I<br>okers           | Reports Tutorial                                                                                                    |
| 1. Demonstration         2. Try It!           Highlight Box         (346 × 100)           (X:0; Y:480)         (X:0; Y:480) | Finally, re<br>in this tuto<br>individual | member that all sample information you'll see<br>orial is fictitious. Any resemblance to existing<br>s or companies is purely coincidental. |

Finally, remember that all sample information you'll see in this tutorial is fictitious. Any resemblance to existing individuals or companies is purely coincidental.

| Employer                                                                                   | eServices®                                                                                         |                                                                  |                                                                 |                                                                                           |                                                                        |                        |
|--------------------------------------------------------------------------------------------|----------------------------------------------------------------------------------------------------|------------------------------------------------------------------|-----------------------------------------------------------------|-------------------------------------------------------------------------------------------|------------------------------------------------------------------------|------------------------|
| Reports Home                                                                               | Automated Repo                                                                                     | ts Custom Reports                                                | Recent Reports                                                  | Help & Training                                                                           | News Tools                                                             | Logou                  |
| Reports Home > EC                                                                          | <u>R</u> > <u>Custom Re<b>pairtis</b>i</u> gh                                                      | Medical > Medical Utiliza                                        | ition Ad hoc                                                    |                                                                                           |                                                                        |                        |
| STEP 1: SELECT                                                                             | A POLICY NUMBER                                                                                    | OR GROUP SEGMENT I                                               | FILTER * (Required)                                             | <u>^</u>                                                                                  |                                                                        |                        |
| Select a Policy Nur<br>A Policy Number typic<br>click it from the Availa                   | nber<br>ally contains information<br>able list or use the Search                                   | for a company's full claiman<br>i field to locate a policy. Hely | t population. To select a p                                     | olicy, simply double                                                                      |                                                                        |                        |
| Search for:                                                                                | Match case                                                                                         |                                                                  |                                                                 | ≣                                                                                         |                                                                        |                        |
| 0001P9529<br>MSP053387<br>NTL081096                                                        | none                                                                                               |                                                                  |                                                                 |                                                                                           |                                                                        |                        |
|                                                                                            |                                                                                                    |                                                                  |                                                                 |                                                                                           |                                                                        |                        |
| OR Select a Group<br>A Group Segment Filt<br>were created by you<br>This option allows onl | Segment Filter<br>er contains information f<br>in a separate process. <u>H</u><br>y one selection. | or a subset of a company's c<br><u>elp</u>                       | laimant population. The fil                                     | ters listed here                                                                          |                                                                        |                        |
| Search for:                                                                                |                                                                                                    |                                                                  |                                                                 |                                                                                           |                                                                        |                        |
| 1. Demonstration                                                                           | Highlight Box<br>(346 x 100)<br>(X:0; Y:480)                                                       |                                                                  | To demonstra<br>Medical Utiliz<br>Custom Repo<br>Reports tutori | ate Ad Hoc reports,<br>ation Ad Hoc repor<br>orts section. Please<br>al to learn how to s | we have selec<br>t found under t<br>refer to the Ci<br>elect a report. | ted the<br>he<br>ustom |

To demonstrate Ad Hoc reports, we have selected the Medical Utilization Ad Hoc report found under the Custom Reports section. Please refer to the Custom Reports tutorial to learn how to select a report.

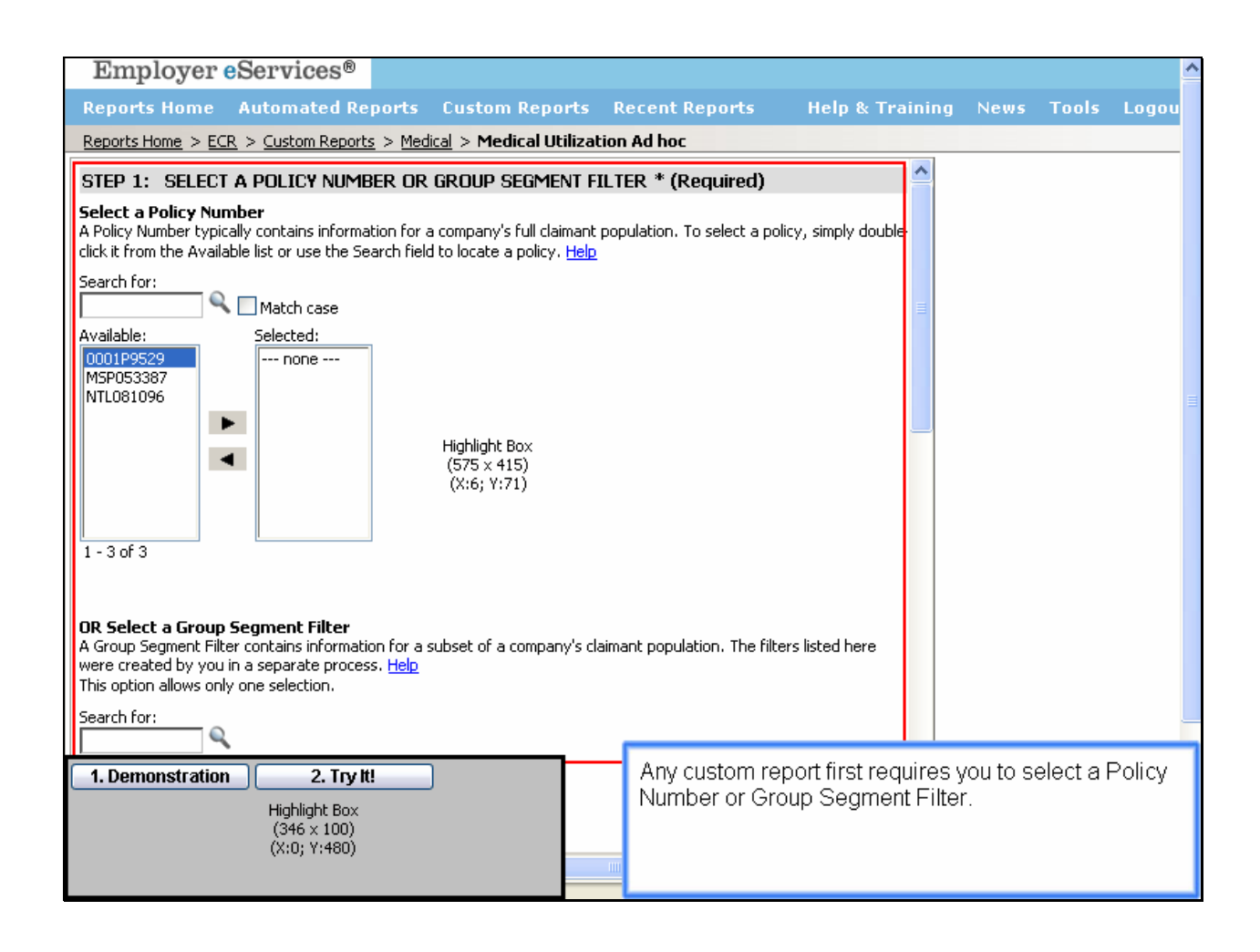

Any custom report first requires you to select a Policy Number or Group Segment Filter.

| *Employer eServices®                                                                                                    | ~ |
|----------------------------------------------------------------------------------------------------|---|
| Reports Home Automated Reports Custom Reports Recent Reports Help & Training News Tools Logo                                                                                                    | u |
| Reports Home > ECR > Custom Reports > Medical > Medical Utilization Ad hoc                                                                                                    |   |
|                                                                                                    |   |
| Select a Policy Number<br>A Policy Number typically contains information for a company's full claimant population. To select a policy, simply double-<br>click it from the Available list or use the Search field to locate a policy. Help<br>Search for:           |   |
| Available: Selected:<br>Utiohid Box<br>MSP053387<br>NTL081096<br>Select a Policy Number                                                                                                    |   |
| 1-3 of 3                                                                                                    |   |
| <b>OR Select a Group Segment Filter</b><br>A Group Segment Filter contains information for a subset of a company's claimant population. The filters listed here<br>were created by you in a separate process. <u>Help</u><br>This option allows only one selection. |   |
| Search For:                                                                                                    |   |
| I. Demonstration       2. Try It!         Highlight Box<br>(346 x 100)<br>(X:0; Y:480)       as incur<br>(346 x 100)<br>(X:0; Y:480)       To select a Policy Number, either search for a specifi<br>number or select a number within the Available menu<br>list.   | 5 |

To select a Policy Number, either search for a specific number or select a number within the Available menu list.

| Employer eServices <sup>®</sup>                                                                                                    | <u>_</u> |
|----------------------------------------------------------------------------------------------------|----------|
| Reports Home Automated Reports Custom Reports Recent Reports Help & Training News Tools Lo                                                                                                    | gou      |
| Reports Home > ECR > Custom Reports > Medical > Medical Utilization Ad hoc                                                                                                    |          |
| STEP 1: SELECT A POLICY NUMBER OR GROUP SEGMENT FILTER * (Required)                                                                                                    |          |
| Select a Policy Number<br>A Policy Number typically contains information for a company's full claimant population. To select a policy, simply double-<br>click it from the Available list or use the Search field to locate a policy. <u>Help</u>            |          |
| Search for:                                                                                                    |          |
| 0001P9529<br>MSP053387<br>NTL081096                                                                                                    |          |
|                                                                                                    |          |
| 1 - 3 of 3                                                                                                    |          |
| OR Select a Group Segment Filter<br>A Group Segment Filter contains information for a subset of a company's claimant population. The filters listed here<br>were created by you in a separate process. <u>Help</u><br>This option allows only one selection. |          |
| Search for:                                                                                                    |          |
| I. Demonstration       2. Try It!         Highlight Box<br>(346 × 100)<br>(X:0; Y:480)       as incurr                                                                                                    | ;        |

Click the right arrow button to add the number to the Selected menu list.

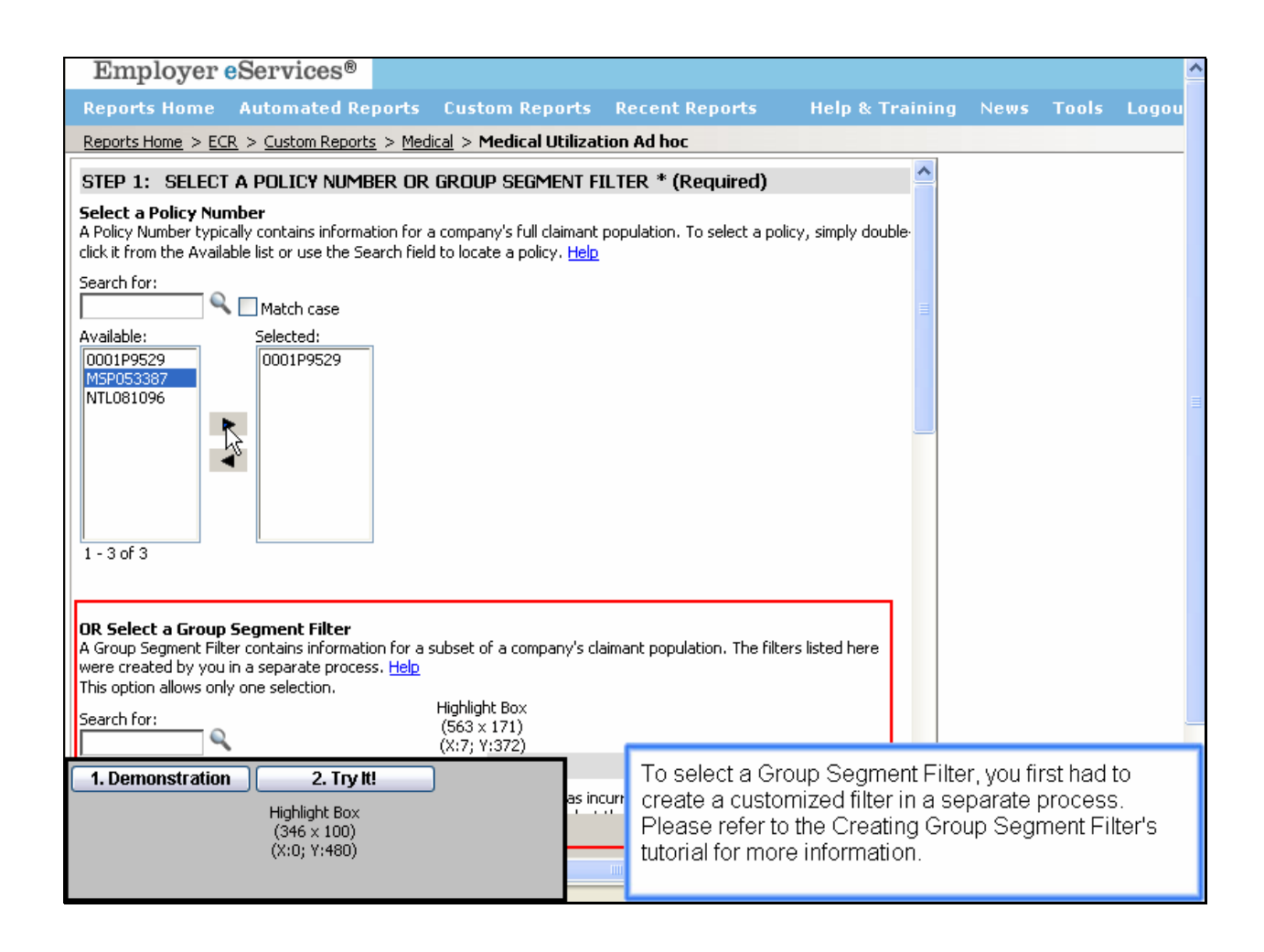

To select a Group Segment Filter, you first had to create a customized filter in a separate process. Please refer to the Creating Group Segment Filter's tutorial for more information.

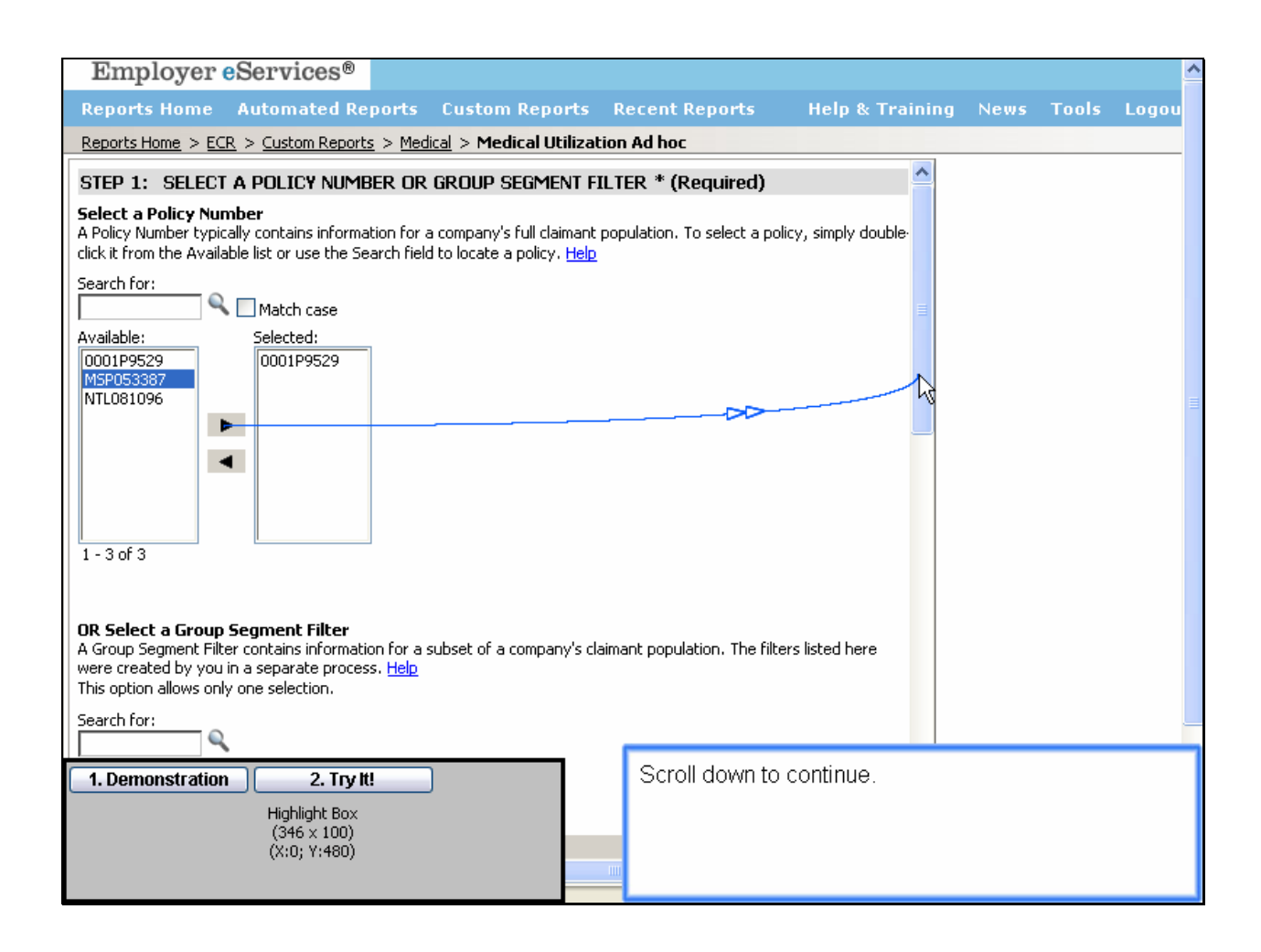

Scroll down to continue.

| Employer eServices®                                                                                                    |                                                                          |                                             |                           |                    | ^               |
|----------------------------------------------------------------------------------------------------|--------------------------------------------------------------------------|---------------------------------------------|---------------------------|--------------------|-----------------|
| Reports Home Automated Reports Custom Repo                                                                                                    | rts Recent Reports                                                       | Help & Training                             | News                      | Tools              | Logou           |
| Reports Home > ECR > Custom Reports > Medical > Medical Ut                                                                                                    | ilization Ad hoc                                                         |                                             |                           |                    |                 |
| OR Select a Group Segment Filter<br>A Group Segment Filter contains information for a subset of a compan<br>This option allows only one selection.<br>Search for:<br>Available:<br>Group Highlight Cover1<br>Group Segment Silter2      | y's claimant population. The filte<br><b>It Filter</b>                   | ers listed here were create                 | ed by you in              | a separat          | e proces:       |
| 1 - 2 of 2                                                                                                    |                                                                          |                                             |                           |                    |                 |
| STEP 2: SELECT A DATE TYPE*(Required)                                                                                                    |                                                                          |                                             |                           |                    |                 |
| Service dates indicate when services were rendered (i.e., a claim w<br>details from the claims were entered into the payment system. You'll s<br>click CONTINUE, <u>Help</u><br>This option allows only one selection.<br>Service Dates | vas incurred). <b>Process dates</b> i<br>elect the actual dates (years/m | ndicate when<br>ionths) after you           |                           |                    |                 |
| 1. Demonstration         2. Try It!           Highlight Box         (346 x 100)           (X:0; Y:480)         (X:0; Y:480)                                                                                                    | To select a Gro<br>specific filter o<br>list.                            | oup Segment Filte<br>r select a filter with | r, either :<br>hin the Av | search<br>vailable | for a<br>e menu |

To select a Group Segment Filter, either search for a specific filter or select a filter within the Available menu list.

| Employer eServices <sup>®</sup>                                                                                                    |                                                                               |                                    |                       | ^          |
|----------------------------------------------------------------------------------------------------|-------------------------------------------------------------------------------|------------------------------------|-----------------------|------------|
| Reports Home Automated Reports Custom Rep                                                                                                    | ports Recent Reports                                                          | Help & Training                    | News Tools            | Logou      |
| Reports Home > ECR > Custom Reports > Medical > Medical                                                                                                    | Utilization Ad hoc                                                            |                                    |                       |            |
| OR Select a Group Segment Filter<br>A Group Segment Filter contains information for a subset of a comp<br>This option allows only one selection.<br>Search for:<br>Available:<br>Selected:<br>Group Segment Filter2<br>I - 2 of 2<br>Selected:<br>I - 2 of 2 | any's claimant population. The filt                                           | ers listed here were create        | ed by you in a separa | te proces: |
| STEP 2: SELECT A DATE TYPE* (Required)                                                                                                    |                                                                               |                                    |                       |            |
| Service dates indicate when services were rendered (i.e., a clain details from the claims were entered into the payment system. You click CONTINUE, <u>Help</u><br>This option allows only one selection.                                                    | n was incurred). <b>Process dates</b><br>'ll select the actual dates (years/r | indicate when<br>nonths) after you |                       |            |
| 1. Demonstration         2. Try It!           Highlight Box         (346 × 100)           (X:0; Y:480)         (X:0; Y:480)                                                                                                    | Click the right<br>Selected men                                               | arrow button to add<br>u list.     | d the filter to th    | e          |

Click the right arrow button to add the filter to the Selected menu list.

| Employer es                                                                                                    | Services®                                              | B                           |                                        |                         |                                                             |                                            |              |             |           |
|----------------------------------------------------------------------------------------------------|--------------------------------------------------------|-----------------------------|----------------------------------------|-------------------------|-------------------------------------------------------------|--------------------------------------------|--------------|-------------|-----------|
| Reports Home 4                                                                                                    | Automated A                                            | Reports                     | Custom Re                              | ports                   | Recent Reports                                              | Help & Training                            | News         | Tools       | Logou     |
| Reports Home > ECR                                                                                                    | > <u>Custom Repo</u>                                   | <u>orts</u> > <u>Med</u> i  | cal > Medical                          | Utilizat                | ion Ad hoc                                                  |                                            |              |             |           |
| OR Select a Group Se<br>A Group Segment Filter<br>This option allows only o<br>Search for:                                       | egment Filter<br>contains inform<br>ne selection.      | nation for a s              | ubset of a comp                        | bany's cla              | imant population. The filt                                  | ers listed here were create                | ed by you ir | n a separat | e proces: |
| Available:<br>Group Segment Filter1<br>Group Segment Filter2                                                                     | Gr                                                     | lected:<br>roup Segmer      | nt Filter1                             |                         |                                                             |                                            |              |             |           |
| Step 2: Select A                                                                                                    | DATE TYPE                                              | * (Require                  | ed)                                    |                         |                                                             |                                            |              |             |           |
| Service dates indicate<br>details from the claims w<br>click CONTINUE. <u>Help</u><br>This option allows only o<br>Service Dates | e when services<br>vere entered int<br>one selection.  | s were renda<br>to the paym | ered (i.e., a clair<br>ent system. You | n was inc<br>'Il select | urred). <b>Process dates</b> i<br>the actual dates (years/m | ndicate when<br>onths) after you           |              |             |           |
| 1. Demonstration                                                                                                    | 2. Try<br>Highlight Box<br>(346 × 100)<br>(X:0; Y:480) | / <b>IL!</b><br>×<br>)<br>) |                                        |                         | Note that you o<br>Group Segme                              | an only select a P<br>nt Filter, not both. | olicy Nu     | mber o      | ra        |

Note that you can only select a Policy Number or a Group Segment Filter, not both.

| Employer eServices <sup>®</sup>                                                                                                    |                                                                     |                                    |              |             |           |
|----------------------------------------------------------------------------------------------------|---------------------------------------------------------------------|------------------------------------|--------------|-------------|-----------|
| Reports Home Automated Reports Custom Repor                                                                                                    | ts Recent Reports                                                   | Help & Training                    | News         | Tools       | Logou     |
| Reports Home > ECR > Custom Reports > Medical > Medical Util                                                                                                    | ization Ad hoc                                                      |                                    |              |             |           |
| OR Select a Group Segment Filter<br>A Group Segment Filter contains information for a subset of a company<br>This option allows only one selection.<br>Search for:<br>Available:<br>Group Segment Filter1<br>Group Segment Filter1<br>Group Segment Filter2 | 's claimant population. The filt                                    | ers listed here were create        | ed by you ir | n a separat | e proces: |
| 1 - 2 of 2                                                                                                    |                                                                     | D                                  |              |             |           |
| STEP 2: SELECT A DATE TYPE*(Required)                                                                                                    |                                                                     |                                    |              |             |           |
| Service dates indicate when services were rendered (i.e., a claim wa details from the claims were entered into the payment system. You'll se click CONTINUE. <u>Help</u><br>This option allows only one selection.                                          | s incurred). <b>Process dates</b><br>lect the actual dates (years/n | indicate when<br>nonths) after you |              |             |           |
| I. Demonstration         2. Try It!           Highlight Box         (346 × 100)           (X:0; Y:480)         (X:0; Y:480)                                                                                                    | Scroll down to                                                      | continue.                          |              |             |           |

Scroll down to continue.

| Employer eServices®                                                                                                    | ^ |
|----------------------------------------------------------------------------------------------------|---|
| Reports Home Automated Reports Custom Reports Recent Reports Help & Training News Tools Logou                                                                                                    |   |
| Reports Home > ECR > Custom Reports > Medical > Medical Utilization Ad hoc                                                                                                    |   |
| STEP 2: SELECT A DATE TYPE* (Required)                                                                                                    |   |
| Service dates indicate when services were rendered (i.e., a claim was incurred). Process dates indicate when details from the claims were entered into the payment system. You'll select the actual dates (years/months) after you click CONTINUE. Help<br>This option allows only one selection. Highlight Box<br>(576 × 176)<br>Service Dates (X:4; Y:70)<br>Process Dates<br>Service and Process Dates |   |
| Select a Date Type                                                                                                    |   |
| STEP 3. SEED THE THE REPORT* (Required)                                                                                                    |   |
| Select from the list of metrics below to generate the specific calculation desired in the report. Your selections form the columns of the report. Only grand total amounts are shown for the metrics you select, unless you use Advanced Options to add more details.<br>This option requires between 1 and 6 selections.                                                                                 |   |
| Available: Selected:<br>Number of Claimants<br>Number of Services<br>Number of Visits<br>Number of Procedures<br>Covered Amount<br>Net Paid                                                                                                    |   |
|                                                                                                    | - |
| I. Demonstration       2. Try It!         Highlight Box<br>(346 × 100)<br>(X:0; Y:480)       The next step is to select a Date Type. Select either<br>Service Dates or Process Dates, or both Service and<br>Process Dates. In this example, we select Process<br>Dates.                                                                                                    |   |

The next step is to select a Date Type. Select either Service Dates or Process Dates, or both Service and Process Dates. In this example, we select Process Dates.

| Employer eServices <sup>®</sup>                                                                                                    |                      |         | ^ |
|----------------------------------------------------------------------------------------------------|----------------------|---------|---|
| Reports Home Automated Reports Custom Reports Recent Reports Help & Training                                                                                                    | News Tools           | Logou   |   |
| Reports Home > ECR > Custom Reports > Medical > Medical Utilization Ad hoc                                                                                                    |                      |         |   |
| STEP 2: SELECT A DATE TYPE* (Required)                                                                                                    |                      |         |   |
| Service dates indicate when services were rendered (i.e., a claim was incurred). Process dates indicate when details from the claims were entered into the payment system. You'll select the actual dates (years/months) after you click CONTINUE, <u>Help</u><br>This option allows only one selection. |                      |         |   |
| O Service Dates                                                                                                    |                      |         |   |
| @Process Dates                                                                                                    |                      |         |   |
| Service and Process Dates                                                                                                    |                      |         |   |
|                                                                                                    |                      |         |   |
| STEP 3: SELECT THE METRICS FOR THIS REPORT* (Required)                                                                                                    |                      |         |   |
| Select from the list of metrics below to generate the specific calculation desired in the report. Your selections form the columns of the report. Only grand total amounts are shown for the metrics you select, unless you use Advanced                                                                 |                      |         |   |
| Option to add more details.<br>This option requires between 1 and 6 selections.                                                                                                    |                      |         |   |
| Available: Selected:                                                                                                    |                      |         |   |
| Number shifter assts none Highlight Box                                                                                                    |                      |         |   |
| Number of Visits (X:6; Y:252)                                                                                                    |                      |         |   |
| Covered Amount Select one or more                                                                                                    |                      |         |   |
| Net Paid metric options                                                                                                    |                      |         |   |
|                                                                                                    |                      |         | _ |
| 1. Demonstration 2. Try It! Only Ad Hoc reports require you                                                                                                    | to select metr       | ics. In |   |
| Highlight Box<br>Construction of Services, and Number of Visit                                                                                                    | of Claimants, I<br>c | lumber  |   |
| (346 × 100)<br>(X:0; Y:480)                                                                                                    | ο.                   |         |   |
|                                                                                                    |                      |         |   |

Only Ad Hoc reports require you to select metrics. In this example we select Number of Claimants, Number of Services, and Number of Visits.

| Employer eServices <sup>®</sup>                                                                                                    | ^ |
|----------------------------------------------------------------------------------------------------|---|
| Reports Home Automated Reports Custom Reports Recent Reports Help & Training News Tools Logou                                                                                                    |   |
| Reports Home > ECR > Custom Reports > Medical > Medical Utilization Ad hoc                                                                                                    |   |
| STEP 2: SELECT A DATE TYPE* (Required)                                                                                                    |   |
| <b>Service dates</b> indicate when services were rendered (i.e., a claim was incurred). <b>Process dates</b> indicate when details from the claims were entered into the payment system. You'll select the actual dates (years/months) after you click CONTINUE. <u>Help</u><br>This option allows only one selection.        |   |
| O Service Dates                                                                                                    |   |
| Process Dates                                                                                                    |   |
| Service and Process Dates                                                                                                    |   |
|                                                                                                    |   |
| STEP 3: SELECT THE METRICS FOR THIS REPORT* (Required)                                                                                                    |   |
| Select from the list of metrics below to generate the specific calculation desired in the report. Your selections form the columns of the report. Only grand total amounts are shown for the metrics you select, unless you use <b>Advanced Options</b> to add more details. This option requires between 1 and 6 selections. |   |
| Available: Selected:<br>Number of Claimants<br>Number of Services<br>Number of Services<br>Number of Procedures<br>Covered Amount<br>Net Paid<br>Select one or more<br>metric options                                                                                                    |   |
|                                                                                                    | ٦ |
| 1. Demonstration       2. Try It!         Highlight Box<br>(346 × 100)<br>(X:0; Y:480)       Only Ad Hoc reports require you to select metrics. In<br>this example we select Number of Claimants, Number<br>of Services, and Number of Visits.                                                                                |   |

Only Ad Hoc reports require you to select metrics. In this example we select Number of Claimants, Number of Services, and Number of Visits.

| Employer e                                                                                                 | Services®                                                                  |                                                          |                                                                |                                  |          |         |       | ^ |
|----------------------------------------------------------------------------------------------------|----------------------------------------------------------------------------|----------------------------------------------------------|----------------------------------------------------------------|----------------------------------|----------|---------|-------|---|
| Reports Home                                                                                               | Automated Reports                                                          | Custom Reports                                           | Recent Reports                                                 | Help & Training                  | News     | Tools   | Logou |   |
| Reports Home > ECR                                                                                         | <u>k</u> > <u>Custom Reports</u> > <u>Med</u>                              | ical > Medical Utilizat                                  | ion Ad hoc                                                     |                                  |          |         |       |   |
| STEP 2: SELECT                                                                                             | A DATE TYPE <sup>*</sup> (Require                                          | ed)                                                      |                                                                | <u>^</u>                         |          |         |       |   |
| Service dates indical<br>details from the claims<br>click CONTINUE. <u>Help</u><br>This option allows only | te when services were rend<br>were entered into the paym<br>one selection. | ered (i.e., a claim was ind<br>ent system. You'll select | curred). <b>Process dates</b> in<br>the actual dates (years/mo | ndicate when<br>onths) after you |          |         |       |   |
| O Service Dates                                                                                            |                                                                            |                                                          |                                                                |                                  |          |         |       |   |
| Process Dates                                                                                              |                                                                            |                                                          |                                                                |                                  |          |         |       |   |
| Service and Proces                                                                                         | ss Dates                                                                   |                                                          |                                                                |                                  |          |         |       |   |
|                                                                                                    |                                                                            |                                                          |                                                                |                                  |          |         |       |   |
| STED 31 SELECT                                                                                             |                                                                            | S REDORT* (Require                                       | (he                                                            |                                  |          |         |       |   |
| Select from the list of r                                                                                  | metrics below to generate th                                               | e specific calculation des                               | ired in the report. Your sel                                   | ections form                     |          |         |       |   |
| the columns of the rep                                                                                     | ort. Only grand total amoun                                                | ts are shown for the met                                 | rics you select, unless you                                    | use Advanced                     |          |         |       |   |
| This option requires be                                                                                    | etween 1 and 6 selections.                                                 |                                                          |                                                                |                                  |          |         |       |   |
| Available:                                                                                                 | Selected:                                                                  |                                                          |                                                                |                                  |          |         |       |   |
| Number of Claimants<br>Number of Services                                                                  | none                                                                       |                                                          |                                                                |                                  |          |         |       |   |
| Number of Visits                                                                                           |                                                                            |                                                          |                                                                |                                  |          |         |       |   |
| Covered Amount                                                                                             | s L                                                                        |                                                          |                                                                |                                  |          |         |       |   |
| Net Paid                                                                                                   |                                                                            |                                                          |                                                                |                                  |          |         |       |   |
|                                                                                                    |                                                                            |                                                          |                                                                |                                  |          |         |       | 1 |
| 1 Demonstration                                                                                            |                                                                            |                                                          | Click the right :                                              | arrow button to ad               | d to Sel | ected n | nenu  |   |
| 1. Demonstration                                                                                           | Highlight Pox                                                              | ,                                                        | list.                                                          |                                  |          |         |       |   |
|                                                                                                    | (346 × 100)                                                                |                                                          |                                                                |                                  |          |         |       |   |
|                                                                                                    | (X:0; Y:480)                                                               |                                                          | m                                                              |                                  |          |         |       |   |
|                                                                                                    |                                                                            |                                                          | -                                                              |                                  |          |         |       |   |

Click the right arrow button to add to Selected menu list.

| Employer es                                                                                                    | Services®                                                                                         |                                                          |                                                               |                                  |      |       |       | ^ |
|----------------------------------------------------------------------------------------------------|---------------------------------------------------------------------------------------------------|----------------------------------------------------------|---------------------------------------------------------------|----------------------------------|------|-------|-------|---|
| Reports Home                                                                                                    | utomated Reports                                                                                  | Custom Reports                                           | Recent Reports                                                | Help & Training                  | News | Tools | Logou |   |
| Reports Home > ECR                                                                                                  | > <u>Custom Reports</u> > <u>Mec</u>                                                              | lical > Medical Utilizat                                 | tion Ad hoc                                                   |                                  |      |       |       |   |
| STEP 2: SELECT A                                                                                                    | DATE TYPE*(Requir                                                                                 | ed)                                                      |                                                               | <u>^</u>                         |      |       |       |   |
| Service dates indicate<br>details from the claims w<br>click CONTINUE. <u>Help</u><br>This option allows only o     | when services were rend<br>vere entered into the payn<br>ne selection.                            | ered (i.e., a claim was in<br>nent system. You'll select | curred). <b>Process dates</b> in<br>the actual dates (years/m | ndicate when<br>onths) after you |      |       |       |   |
| O Service Dates                                                                                                    |                                                                                                   |                                                          |                                                               |                                  |      |       |       |   |
| Process Dates                                                                                                    |                                                                                                   |                                                          |                                                               |                                  |      |       |       |   |
| Service and Process                                                                                                 | Dates                                                                                             |                                                          |                                                               |                                  |      |       |       |   |
|                                                                                                    |                                                                                                   |                                                          |                                                               |                                  |      |       |       |   |
| STEP 3: SELECT T                                                                                                    | HE METRICS FOR TH                                                                                 | IS REPORT* (Require                                      | ed)                                                           |                                  |      |       |       |   |
| Select from the list of ma<br>the columns of the repo<br><b>Options</b> to add more do<br>This option requires betw | etrics below to generate the<br>rt. Only grand total amour<br>stails.<br>ween 1 and 6 selections. | ne specific calculation des<br>its are shown for the me  | ired in the report. Your sel<br>trics you select, unless you  | ections form                     |      |       |       |   |
| Available:                                                                                                    | Selected:                                                                                         |                                                          |                                                               |                                  |      |       |       |   |
| Number of Claimants                                                                                                 | Number of Cl                                                                                      | aimants                                                  |                                                               |                                  |      |       |       |   |
| Number of Visits                                                                                                    | Number of Vi                                                                                      | sits                                                     |                                                               |                                  |      |       |       |   |
| Number of Procedures<br>Covered Amount                                                                              |                                                                                                   |                                                          |                                                               |                                  |      |       |       |   |
| Net Paid                                                                                                    | •                                                                                                 |                                                          |                                                               |                                  |      |       |       |   |
|                                                                                                    |                                                                                                   |                                                          |                                                               |                                  |      |       |       | - |
| 1 Demonstration                                                                                                    |                                                                                                   |                                                          | Scroll down to                                                | continue                         |      |       |       | 7 |
| . Demonstration                                                                                                    | Highlight Poy                                                                                     | J                                                        |                                                               |                                  |      |       |       |   |
|                                                                                                    | (346 × 100)                                                                                       |                                                          |                                                               |                                  |      |       |       |   |
|                                                                                                    | (X:0; Y:480)                                                                                      |                                                          |                                                               |                                  |      |       |       |   |
|                                                                                                    |                                                                                                   |                                                          |                                                               |                                  |      |       |       |   |

Scroll down to continue.

| Employer eServices®                                                                                                    |                                                                    |                                                       | 1                     |
|----------------------------------------------------------------------------------------------------|--------------------------------------------------------------------|-------------------------------------------------------|-----------------------|
| Reports Home Automated Reports Custom Reports Recent Reports                                                                                                    | Help & Training                                                    | News Tools                                            | Logou                 |
| Reports Home > ECR > Custom Reports > Medical > Medical Utilization Ad hoc                                                                                                    |                                                                    |                                                       |                       |
| Options to add more details.         This option requires between 1 and 6 selections.         Available:         Number of Claimants         Number of Services         Number of Visits         Number of Procedures         Covered Amount         Net Paid                                                                                                    |                                                                    |                                                       |                       |
| SELECT ADVANCED OPTIONS Advanced Options are optional. These steps (Highlight Priore details to your report (e.g. show of results by "gender") and/or narrow the focus of your Priore details to your report (e.g. show of results by "gender") and/or narrow the focus of your Priore details to your report (e.g. show of results by "gender") and/or narrow the focus of your Priore details to your report (e.g. show of results by "gender") and/or narrow the focus of your Priore details to your report (e.g. show (X:0; Y:287) Show Priore details to your report (e.g. show (X:0; Y:287) RENAME YOUR If you would like Report button, , and then click the | the distribution<br>vees only).                                    |                                                       |                       |
| Image: Demonstration     2. Try It!       Highlight Box<br>(346 × 100)<br>(X:0; Y:480)     Image: Demonstration                                                                                                    | g any custom repor<br>tions that will add n<br>ort. Click the Show | t, you can selec<br>nore detail or n<br>w Advanced Op | ct<br>arrow<br>otions |

When creating any custom report, you can select Advanced Options that will add more detail or narrow down your report. Click the Show Advanced Options button.

| Employer eServices <sup>®</sup>                                                                                                    | 1 |
|----------------------------------------------------------------------------------------------------|---|
| Reports Home Automated Reports Custom Reports Recent Reports Help & Training News Tools Logo                                                                                                    | u |
| Reports Home > ECR > Custom Reports > Medical > Medical Utilization Ad hoc                                                                                                    |   |
| Options to add more details.         This option requires between 1 and 6 selections.         Available:         Number of Claimants         Number of Claimants         Number of Services         Number of Procedures         Covered Amount         Net Paid             |   |
| SELECT ADVANCED OPTIONS Advanced Options are optional. These steps let you add more details to your report (e.g. show the distribution of results by "gender") and/or narrow the focus of your report (e.g. show results for "active" employees only). Hide Advanced Options |   |
| STEP 4: ADD MORE DETAILS TO THIS REPORT                                                                                                    |   |
| Adding details lets you view results for topics beyond the original scope of this report. For example, selecting<br>"Gender" lets you see how results are distributed amongst "males" and "females".<br>This option cannot accept more than 6 selections.                    |   |
| I. Demonstration     2. Try It!       Highlight Box<br>(346 × 100)<br>(X:0; Y:480)     Scroll down to continue.                                                                                                    |   |

Scroll down to continue.

| Employer eServices <sup>®</sup>                                                                                                    |
|----------------------------------------------------------------------------------------------------|
| Reports Home Automated Reports Custom Reports Recent Reports Help & Training News Tools Logou                                                                                                    |
| Reports Home > ECR > Custom Reports > Medical > Medical Utilization Ad hoc                                                                                                    |
| STEP 4: ADD MORE DETAILS TO THIS REPORT Adding details lets you view results for topics beyond the original scope of this report. For example, selecting "Gender" lets you see how results are distributed amongst "males" and "females". This option cannot accept more than 6 selections. Available: Selected: Master Group Number |
| Policy Number Highlight Box<br>Suffix (577 × 259)<br>Account Highlight Box (×:5; Y*2)<br>Plan Variation<br>Report Code<br>Policy Number&Suffix Select an Add More Details option<br>Policy Number&Suffix&Account<br>Policy Number&Suffix&Account<br>Plan Variation&Report Code                                                       |
| STEP 5: LIMIT THE REPORT'S RESULTS                                                                                                    |
| Limiting your report's results lets you target selected data values. For example, if you select "Employment Status" 🔺<br>from the list below, you can limit results to active or retired employees. You'll select the actual values after you click<br>CONTINUE.<br>No answer is required for this option.                           |
| Available: Selected:<br>Master Group Number - Include - none<br>Medical Age Hierarchy                                                                                                    |
| I. Demonstration       2. Try It!         Highlight Box<br>(346 × 100)<br>(X:0; Y:480)       The Add More Details to This Report option appears.<br>In this example we choose to add the Account detail.                                                                                                    |

The Add More Details to This Report option appears. In this example we choose to add the Account detail.

| Employer eServices <sup>®</sup>                                                                                                    | ^   |
|----------------------------------------------------------------------------------------------------|-----|
| Reports Home Automated Reports Custom Reports Recent Reports Help & Training News Tools Lo                                                                                                    | gou |
| Reports Home > ECR > Custom Reports > Medical > Medical Utilization Ad hoc                                                                                                    |     |
| STEP 4: ADD MORE DETAILS TO THIS REPORT Adding details lets you view results for topics beyond the original scope of this report. For example, selecting                                                                                                    |     |
| "Gender" lets you see how results are distributed amongst "males" and "females".<br>This option cannot accept more than 6 selections.                                                                                                    |     |
| Available: Selected:<br>Master Group Number<br>Policy Number<br>Suffix<br>Account                                                                                                    |     |
| Plan Variation<br>Report Code                                                                                                    |     |
| Policy Number&Suffix<br>Policy Number&Account<br>Policy Number&Suffix&Account                                                                                                    |     |
| Plan Variation&Report Code                                                                                                    |     |
| STEP 5: LIMIT THE REPORT'S RESULTS                                                                                                    |     |
| Limiting your report's results lets you target selected data values. For example, if you select "Employment Status"<br>from the list below, you can limit results to active or retired employees. You'll select the actual values after you click<br>CONTINUE.<br>No answer is required for this option. |     |
| Available: Selected:<br>Master Group Number - Include none                                                                                                    |     |
| Click the right arrow butten to add to Selected men                                                                                                    |     |
| 1. Demonstration     2. Try It!       Highlight Box<br>(346 × 100)<br>(Xyou W 490)     Ist.                                                                                                    | L   |
|                                                                                                    |     |

Click the right arrow button to add to Selected menu list.

| Employer eServices <sup>®</sup>                                                                                                    |                                                      |                                                              |                 |      |       |       | ^ |
|----------------------------------------------------------------------------------------------------|------------------------------------------------------|--------------------------------------------------------------|-----------------|------|-------|-------|---|
| Reports Home Automated Reports                                                                                                    | Custom Reports                                       | Recent Reports                                               | Help & Training | News | Tools | Logou |   |
| Reports Home > ECR > Custom Reports > Med                                                                                                    | ical > Medical Utilizat                              | ion Ad hoc                                                   |                 |      |       |       |   |
| STEP 4: ADD MORE DETAILS TO THIS I                                                                                                    | REPORT                                               |                                                              |                 |      |       |       |   |
| Adding details lets you view results for topics beyo<br>"Gender" lets you see how results are distributed a<br>This option cannot accept more than 6 selections. | nd the original scope of<br>mongst "males" and "fen  | this report. For example, s<br>nales".                       | electing        |      |       |       |   |
| Available:<br>Master Group Number                                                                                                    | Selected:                                            | ]                                                            |                 |      |       |       |   |
| Policy Number<br>Suffix                                                                                                    |                                                      |                                                              |                 |      |       |       |   |
| Account<br>Plan Variation                                                                                                    |                                                      |                                                              |                 |      |       |       |   |
| Report Code<br>Policy Number&Suffix                                                                                                    | •                                                    |                                                              |                 |      |       |       |   |
| Policy Number&Account<br>Policy Number&Suffix&Account                                                                                                    |                                                      |                                                              | X               |      |       |       |   |
| Plan Variation&Report Code                                                                                                    |                                                      |                                                              |                 |      |       |       |   |
|                                                                                                    |                                                      |                                                              |                 |      |       |       |   |
| STEP 5: LIMIT THE REPORT'S RESULTS                                                                                                    | I                                                    |                                                              | <b>\</b>        |      |       |       |   |
| Limiting your report's results lets you target select<br>from the list below, you can limit results to active o<br>CONTINUE.                                     | ed data values. For exan<br>r retired employees. You | nple, if you select "Employr<br>'ll select the actual values | after you click |      |       |       |   |
| No answer is required for this option.                                                                                                    |                                                      |                                                              |                 |      |       |       |   |
| Available:<br>Master Group Number - Include                                                                                                    | Selected:                                            |                                                              |                 |      |       |       |   |
| Medical Age Hierarchy                                                                                                    |                                                      |                                                              |                 |      |       |       | 4 |
| 1. Demonstration 2. Try It!                                                                                                    | )                                                    | Scroll down to                                               | continue.       |      |       |       |   |
| Highlight Box<br>(346 × 100)                                                                                                    |                                                      |                                                              |                 |      |       |       |   |
| (X:0; Y:480)                                                                                                    |                                                      |                                                              |                 |      |       |       |   |
|                                                                                                    |                                                      |                                                              |                 |      |       |       |   |

Scroll down to continue.

| Employer eServices®                                                                                                    |                                                                                                    |                                                              |                                                        |                                    | 1                 |
|----------------------------------------------------------------------------------------------------|----------------------------------------------------------------------------------------------------|--------------------------------------------------------------|--------------------------------------------------------|------------------------------------|-------------------|
| Reports Home Automated Report                                                                                                    | s Custom Reports                                                                                                    | Recent Reports                                               | Help & Training                                        | News Tool                          | s Logou           |
| Reports Home > ECR > Custom Reports > M<br>Policy Number&Suffix&Account<br>Plan Variation&Report Code                                                                                                    | edical > Medical Utilizat                                                                                                    | tion Ad hoc                                                  | ^                                                      |                                    | _                 |
| STEP 5: LIMIT THE REPORT'S RESUL<br>Limiting your report's results lets you target sele<br>from the list below, you can limit results to activ<br>CONTINUE.<br>No answer is required for this option.<br>Available:<br>Master Group Number - Include<br>Medical Age Hierarchy<br>Cause Hierarchy<br>Customer Specific Identifier 1 - Include<br>Customer Specific Identifier 1 - Exclude<br>Customer Specific Identifier 2 - Include<br>Customer Specific Identifier 2 - Exclude<br>Diagnosis Hierarchy<br>Employment Status - Include<br>Funding Arrangement Category - Include | FS<br>cted data values. For exan<br>⇒ or retired employees. You<br>Selected:<br>Highlieb, @ox.<br>(\$92 x 250)<br>(\$:0; Y:129) | nple, if you select "Employ<br>I'll select the actual values | ment Status" A                                         |                                    |                   |
| <b>RENAME YOUR REPORT</b><br>If you would like to rename this report, type a n<br><b>Report</b> button.                                                                                                    | ew name into the text field                                                                                                    | l below, and then click the                                  | Rename 🗉                                               |                                    |                   |
| 1. Demonstration         2. Try It!           Highlight Box         (346 × 100)           (X:0; Y:480)         (X:0; Y:480)                                                                                                    |                                                                                                    | Advanced opt<br>results. In this<br>results and ski          | ons also allow you<br>example we choos<br>p this step. | I to limit your<br>se not to limit | report's<br>: our |

Advanced options also allow you to limit your report's results. In this example we choose not to limit our results and skip this step.

| Employer eServices <sup>®</sup>                                                                                                    |                                                                                     |                               |                  | ^     |
|----------------------------------------------------------------------------------------------------|-------------------------------------------------------------------------------------|-------------------------------|------------------|-------|
| Reports Home Automated Reports Custom Reports                                                                                                    | Recent Reports Help & Trai                                                          | ning News                     | Tools            | Logou |
| Reports Home         ECR.         Custom Reports         Medical         Medical Utilization           UDokau Number Stuffye Account         U         U         U         U         U                                                                                                    | n Ad hoc                                                                            |                               |                  |       |
| Plan Variation&Report Code                                                                                                    |                                                                                     |                               |                  |       |
|                                                                                                    |                                                                                     |                               |                  |       |
| Limiting your report's results lets you target selected data values. For examp<br>from the list below, you can limit results to active or retired employees. You'll<br>CONTINUE.<br>No answer is required for this option.                                                                                                  | le, if you select "Employment Status" 🔺<br>select the actual values after you click |                               |                  |       |
| Available:<br>Master Group Number - Include<br>Medical Age Hierarchy<br>Cause Hierarchy<br>Customer Specific Identifier 1 - Include<br>Customer Specific Identifier 2 - Include<br>Customer Specific Identifier 2 - Exclude<br>Diagnosis Hierarchy<br>Employment Status - Include<br>Funding Arrangement Category - Include |                                                                                     |                               |                  |       |
| RENAME YOUR REPORT<br>If you would like to rename this report, type a new nblinblints 위상 text field b<br>Report button. (582 × 106)<br>(X:4; Y:399)                                                                                                    | elow, and then click the <b>Rename</b>                                              | =                             |                  |       |
| I. Demonstration         2. Try It!         name F           Highlight Box         (346 × 100)         (X:0; Y:480)                                                                                                    | You have the choice to Ren<br>refer to the Custom Reports<br>information.           | ame Your Re<br>tutorial for r | eport. P<br>nore | lease |

You have the choice to Rename Your Report. Please refer to the Custom Reports tutorial for more information.

|                                                                                                    | <u>^</u> |
|----------------------------------------------------------------------------------------------------|----------|
| STEP 5: LIMIT THE REPORT'S RESULTS                                                                                                    |          |
| Limiting your report's results lets you target selected data values. For example, if you select "Employment Status"<br>from the list below, you can limit results to active or retired employees. You'll select the actual values after you click<br>CONTINUE.<br>No answer is required for this option. |          |
| Available:<br>Master Group Number - Include<br>Medical Age Hierarchy<br>Cause Hierarchy<br>Customer Specific Identifier 1 - Include<br>Customer Specific Identifier 2 - Include<br>Diagnosis Hierarchy<br>Employment Status - Include<br>Funding Arrangement Category - Include                          |          |
| <b>RENAME YOUR REPORT</b> If you would like to rename this report, type a new name into the text field below, and then click the <b>Rename Report</b> button.                                                                                                    | ≣        |
| Medical Utilization Ad hoc Rename Report                                                                                                    |          |
| Highlight Wein       Cancel         1. Demonstration       2. Try It!         Highlight Box<br>(346 × 100)<br>(X:0; Y:480)       Click continue.                                                                                                    |          |

Click continue.

| Employer eServices®                                                                                                    |                                                 |                                                             |                      |                      | ^                  |  |
|----------------------------------------------------------------------------------------------------|-------------------------------------------------|-------------------------------------------------------------|----------------------|----------------------|--------------------|--|
| Reports Home Automated Reports Custom Repo                                                                                                    | rts Recent Reports                              | Help & Training                                             | News                 | Tools                | Logou              |  |
| Reports Home > ECR > Custom Reports > Medical > Medical Ut                                                                                                    | ilization Ad hoc                                |                                                             |                      |                      |                    |  |
| STEP 6: SELECT PROCESS DATES* (Required)         Your report will be limited to claims processed (i.e., details from the claims were entered into the payment system) during the months you select. Help         This option requires at least one selection.         Search for:         Match case         Available:         Selected:         This option requires at least one selection.         Select Process Dates         20       Select Process Dates         20       (745 x 296)         20       (X:6; Y:75)         1 - 30 of 60       M |                                                 |                                                             |                      |                      |                    |  |
| RENAME YOUR REPORT If you would like to rename this report, type a new name into the text                                                                                                    | t field below, and then click the               | e <b>Rename Report</b> button                               |                      |                      |                    |  |
| Medical/Utilization Ad hoc                                                                                                    | name Report                                     |                                                             |                      |                      |                    |  |
| 1. Demonstration         2. Try It!           Highlight Box         (346 × 100)           (X:0; Y:480)         (X:0; Y:480)                                                                                                    | Last, you will<br>Dates, Proce<br>selected as a | be asked to pick ei<br>ss Dates, or both, c<br>i Date Type. | ther spe<br>dependir | ecific Se<br>ng on w | ervice<br>/hat you |  |

Last, you will be asked to pick either specific Service Dates, Process Dates, or both, depending on what you selected as a Date Type.

| Reports Home       Automated Reports       Custom Reports       Recent Reports       Help & Training       News       Tools       Logo         Reports Home       > ECR       > Custom Reports       > Medical Utilization Ad hoc       Image: Comparison of the comparison of the comparison of                                                                                                    |  |  |  |  |  |
|----------------------------------------------------------------------------------------------------|--|--|--|--|--|
| Reports Home > ECR > Custom Reports > Medical > Medical Utilization Ad hoc         STEP 6: SELECT PROCESS DATES* (Required)         Your report will be limited to claims processed (i.e., details from the claims were entered into the payment system) during the months you select. Help This option requires at least one selection.         Search for:                                                                                                    |  |  |  |  |  |
| STEP 6: SELECT PROCESS DATES* (Required)         Your report will be limited to claims processed (i.e., details from the claims were entered into the payment system) during the months you select. Help         This option requires at least one selection.         Search for:         Match case         Available:       Selected:         2006-05       Selected:         2006-04       Image: Selected:         2006-05       Image: Selected:         2006-05       Image: Selected:         2006-05       Image: Selected:         2006-04       Image: Selected:         2006-05       Image: Selected:         2006-04       Image: Selected:         2006-05       Image: Selected:                                                                                                    |  |  |  |  |  |
| Your report will be limited to claims <b>processed</b> (i.e., details from the claims were entered into the payment system) during the months you select. Help<br>This option requires at least one selection.<br>Search for:<br>Match case<br>Available: Selected:<br>2006-07<br>2006-06<br>2006-06<br>2006-06<br>2006-07<br>2006-01<br>Match case<br>Available: Selected:<br>2006-07<br>2006-01<br>Match case<br>Available: Selected:<br>2006-07<br>2006-01<br>Match case<br>Available: Selected:<br>2006-07<br>2006-01<br>Match case<br>Available: Selected:<br>2006-06<br>2006-07<br>Match case<br>Available: Selected:<br>2006-07<br>Match case<br>Available: Selected:<br>2006-07<br>Match case<br>Available: Selected:<br>2006-07<br>Match case<br>Available: Selected:<br>2006-07<br>Match case<br>Available: Selected:<br>Available: Selected:<br>2006-07<br>Match case<br>Available: Selected:<br>Available: Selected:<br>Available: Se                                                                                                    |  |  |  |  |  |
| Search for:<br>Match case<br>Available: Selected:<br>2006-07<br>2006-07<br>2006-06<br>2006-04<br>2006-04<br>2006-02<br>2006-02<br>4                                                                                                    |  |  |  |  |  |
| 2006-07<br>2006-06<br>2006-05<br>2006-04<br>2006-04<br>2006-02<br>2006-02<br>2006-01                                                                                                    |  |  |  |  |  |
|                                                                                                    |  |  |  |  |  |
| 2006-02<br>2006-01<br>2009-02<br>2009-02<br>2009-02<br>2009-02<br>2009-02<br>2009-01<br>2009-02<br>2009-01<br>2009-01<br>200 |  |  |  |  |  |
|                                                                                                    |  |  |  |  |  |
| RENAME YOUR REPORT                                                                                                    |  |  |  |  |  |
| If you would like to rename this report, type a new name into the text field below, and then click the <b>Rename Report</b> button.                                                                                                    |  |  |  |  |  |
| Medical Utilization Ad hoc Rename Report                                                                                                    |  |  |  |  |  |
|                                                                                                    |  |  |  |  |  |
| 1. Demonstration       2. Try It!         Highlight Box<br>(346 × 100)<br>(X:0; Y:480)       In this example, we select all the available Process<br>Dates in 2006. Note, you must select each date you<br>want to include in the report.                                                                                                    |  |  |  |  |  |

In this example, we select all the available Process Dates in 2006. Note, you must select each date you want to include in the report.

| Employer                                                                                                    | eServices®                                                   |                |                          |                    |          |          |       |
|----------------------------------------------------------------------------------------------------|--------------------------------------------------------------|----------------|--------------------------|--------------------|----------|----------|-------|
| Reports Home                                                                                                    | Automated Reports                                            | Custom Reports | Recent Reports           | Help & Training    | News     | Tools    | Logou |
| Reports Home > ECR > Custom Reports > Medical > Medical Utilization Ad hoc                                                                                                    |                                                              |                |                          |                    |          |          |       |
| STEP 6: SELECT PROCESS DATES* (Required)                                                                                                    |                                                              |                |                          |                    |          |          |       |
| Your report will be limited to claims <b>processed</b> (i.e., details from the claims were entered into the payment system) during the months you select. Help<br>This option requires at least one selection.   |                                                              |                |                          |                    |          |          |       |
| Search for:<br>Available:<br>2006-07<br>2006-06<br>2006-04<br>2006-03<br>2006-04<br>2006-04<br>2006-04<br>2006-04<br>2006-04<br>2006-04<br>2006-05<br>1 - 30 of 60 M                                             |                                                              |                |                          |                    |          |          |       |
| RENAME YOUR REPORT         If you would like to rename this report, type a new name into the text field below, and then click the Rename Report button.         Medical Utilization Ad hoc         Rename Report |                                                              |                |                          |                    |          |          |       |
| 1. Demonstration                                                                                                    | n 2. Try It!<br>Highlight Box<br>(346 × 100)<br>(X:0; Y:480) |                | Click the right<br>list. | arrow button to ad | d to Sel | lected n | nenu  |

Click the right arrow button to add to Selected menu list.

| Employer eServices <sup>®</sup>                                                                                                    |       | ^     |  |  |  |  |
|----------------------------------------------------------------------------------------------------|-------|-------|--|--|--|--|
| Reports Home Automated Reports Custom Reports Recent Reports Help & Training News                                                                                                    | Tools | Logou |  |  |  |  |
| Reports Home > ECR > Custom Reports > Medical > Medical Utilization Ad hoc                                                                                                    |       |       |  |  |  |  |
| STEP 6: SELECT PROCESS DATES* (Required)                                                                                                    |       |       |  |  |  |  |
| Your report will be limited to claims <b>processed</b> (i.e., details from the claims were entered into the payment system) during the months you select. <u>Help</u> This option requires at least one selection.                                                                                                    |       |       |  |  |  |  |
| Search for:                                                                                                    |       |       |  |  |  |  |
| Available:         Selected:           2006-07         2006-07           2006-06         2006-06           2006-05         2006-05                                                                                                    |       |       |  |  |  |  |
| 2006-03<br>2006-02<br>2006-01<br>2006-01<br>20 |       | ∃     |  |  |  |  |
| RENAME YOUR REPORT         If you would like to rename this report, type a new name into the text field below, and then click the Rename Report button.         Medical Utilization Ad hoc         Rename Report                                                                                                    |       |       |  |  |  |  |
| 1. Demonstration       2. Try It!         Highlight Box<br>(346 × 100)<br>(X:0; Y:480)       Scroll down to continue.                                                                                                    |       |       |  |  |  |  |

Scroll down to continue.

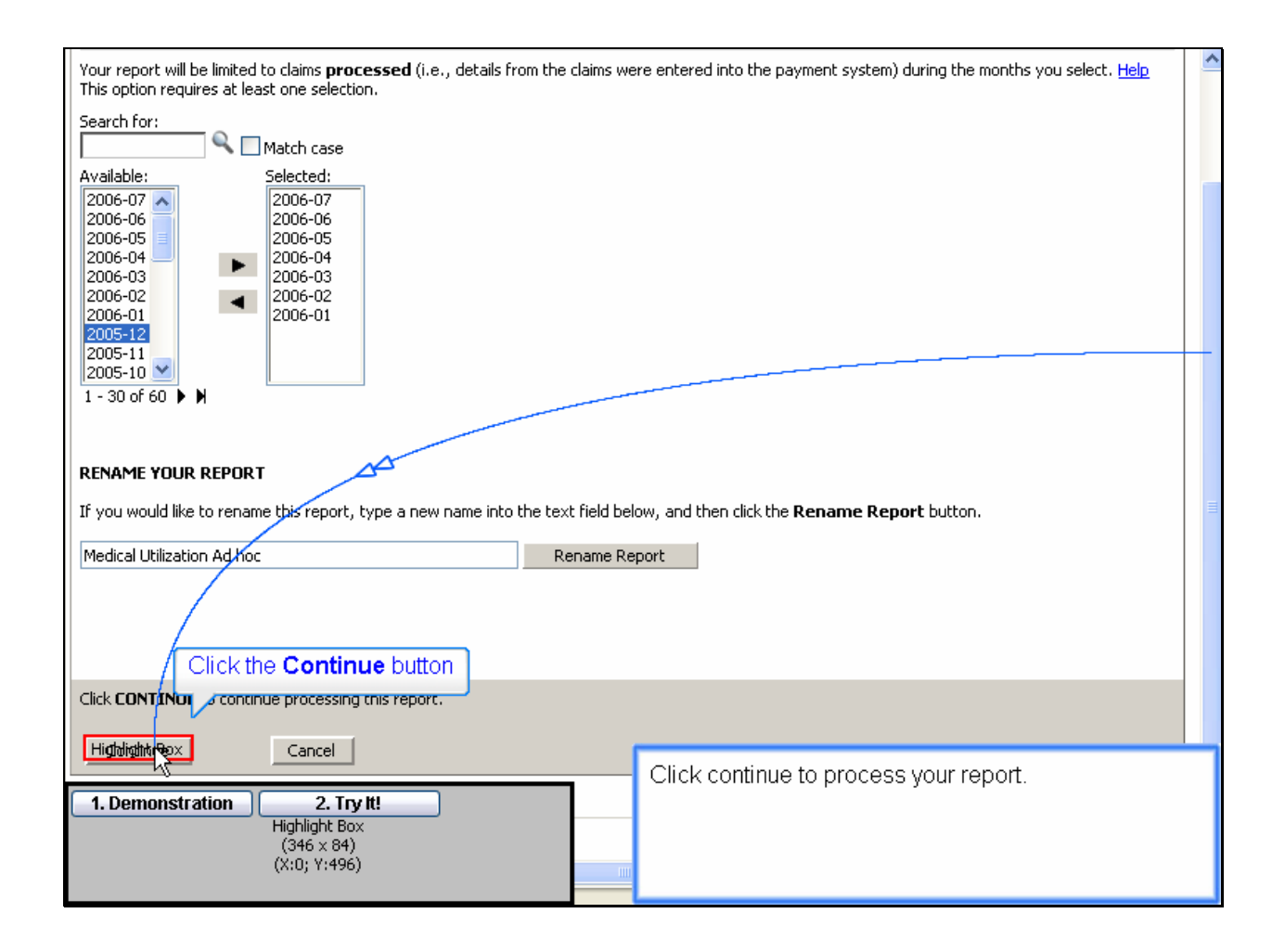

Click continue to process your report.

| Employer eServices®                                                                                                    |                                                                                                   |                                    |                                           |                        |                      | 4     |
|----------------------------------------------------------------------------------------------------|---------------------------------------------------------------------------------------------------|------------------------------------|-------------------------------------------|------------------------|----------------------|-------|
| Reports Home Automated Repo                                                                                                    | rts Custom Reports                                                                                | Recent Reports                     | Help & Training                           | News                   | Tools                | Logou |
| Reports Home > ECR > Custom Reports > Medical > Medical Utilization Ad hoc                                                                                                    |                                                                                                   |                                    |                                           |                        |                      |       |
| Your request is processing Please Wait.<br>Report name: Medical Utilization Ad hoc<br>Current status: Running Report<br>Report description: Distributes reimbursement amounts based on the month they |                                                                                                   |                                    |                                           |                        |                      |       |
| are booked<br>Please wai                                                                                                    | are booked to the financial accounting system Please wait or choose one of the following actions: |                                    |                                           |                        |                      |       |
| <ul> <li><u>Check status again</u></li> <li><u>Go to the Recent Reports PappyWhile 快速report continues to process.</u></li> <li><u>Show report details</u></li> <li><u>Cancel</u></li> </ul>           |                                                                                                   |                                    |                                           |                        |                      |       |
| © 2006 UnitedHealth Group ®, Inc. All Rights Reserved. Confidential.                                                                                                    |                                                                                                   |                                    |                                           |                        |                      |       |
| 1. Demonstration         2. Try It!           Highlight Box         (346 × 100)           (X:0; Y:480)         (X:0; Y:480)                                                                           |                                                                                                   | You can start a<br>report is proce | nother report requ<br>ssing by clicking t | iest whil<br>he link a | le the fir<br>above. | st    |

You can start another report request while the first report is processing by clicking the link above.

| Employer eService                                                                                                    | ≥S®                                       |                              |                 |        |                                      | <u>^</u> |
|----------------------------------------------------------------------------------------------------|-------------------------------------------|------------------------------|-----------------|--------|--------------------------------------|----------|
| Reports Home Automate                                                                                                    | ed Reports Custom Reports Re              | cent Reports                 | Help & Training | News   | Tools                                | Logou    |
| Reports Home > ECR > Custom F                                                                                                    | Reports > Medical > Medical Utilization ( | Ad hoc                       |                 |        |                                      |          |
| File  View  Data  Format  Last update: 11/15/2006 1:21:43 Pf                                                                                                    |                                           |                              |                 |        |                                      |          |
| 6 6 ~ ~ 8 7 6                                                                                                    | I 🔁 🔽 X. 🛓 🧎 🕅 📶                          | (Custom) 🕶 🗐                 | 9 9 8 99 🖻      |        | <b>H</b>                             | Ve       |
| PAGE-BY: none ? X                                                                                                    |                                           |                              |                 |        |                                      | ? ×      |
| Data rows: 8 Data columns: 3                                                                                                    |                                           |                              |                 |        |                                      |          |
| 78 S                                                                                                    |                                           |                              |                 | Number |                                      | 5 V      |
| A                                                                                                    | 264                                       |                              | 4,386           |        |                                      | 1,28     |
| <u>AA</u>                                                                                                    | 73,001                                    |                              | 1,262,356       |        | 3                                    | 362,52   |
| B Highlight Box                                                                                                    | 43                                        | Highlight Box<br>(588 × 175) | 812             |        |                                      | 22       |
| BA (X:6; Y:197)                                                                                                    | 38,553                                    | (X:181; Y:198)               | 570,492         |        |                                      | 1 1      |
| C                                                                                                    | 5                                         |                              | 200             |        |                                      | 3        |
| ČA                                                                                                    | 176                                       |                              | 1,990           |        |                                      | 46       |
| Total                                                                                                    | 112,160                                   |                              | 1,841,419       |        | 5                                    | 14,07    |
| © 2006 UnitedHealth Group ®, Inc. All Rights Reserved. Confidential.                                                                                                    |                                           |                              |                 |        |                                      |          |
| I. Demonstration       2. Try It!         Highlight Box<br>(346 × 100)<br>(X:0; Y:480)       When viewing your Ad Hoc Report results, notice that the<br>"Add More Details To This Report" category appears in<br>the first column and the metric values are listed in the<br>columns that follow the divider column labeled Metrics. |                                           |                              |                 |        | that the<br>ears in<br>the<br>trics. |          |

When viewing your Ad Hoc Report results, notice that the "Add More Details To This Report" category appears in the first column and the metric values are listed in the columns that follow the divider column labeled Metrics.

| Employer eServices®                                                                                                    |                               | 2                   |  |  |  |
|----------------------------------------------------------------------------------------------------|-------------------------------|---------------------|--|--|--|
| Reports Home Automated Reports Custom Reports F                                                                                                    | tecent Reports Help & Trainin | ng News Tools Logou |  |  |  |
| Reports Home > ECR > Custom Reports > Medical > Medical Utilization                                                                                                    | Ad hor                        |                     |  |  |  |
| Reports nome       > Custom Reports       > metatal       > metatal |                               |                     |  |  |  |
|                                                                                                    |                               |                     |  |  |  |
|                                                                                                    |                               |                     |  |  |  |
| PAGE-BY: none                                                                                                    |                               | ? ×                 |  |  |  |
| Data rows: 8 Data columns: 3                                                                                                    |                               |                     |  |  |  |
|                                                                                                    |                               |                     |  |  |  |
| <u>A</u> 26                                                                                                    | 4 4,386                       | 1,28                |  |  |  |
| AA 73,00                                                                                                    | 1 1,262,356                   | 362,52              |  |  |  |
|                                                                                                    | 3 812                         | 22                  |  |  |  |
| BI ANK 11                                                                                                    | 8 1 183                       | 149,55              |  |  |  |
| C                                                                                                    | 5 200                         | 3                   |  |  |  |
| CA 17                                                                                                    | 6 1,990                       | 46                  |  |  |  |
| Total 112,16                                                                                                    | 0 1,841,419                   | 514,07              |  |  |  |
| © 2006 UnitedHealth Group ®, Inc. All Rights Reserved. Confidential.                                                                                                    |                               |                     |  |  |  |
| I. Demonstration       2. Try It!         Highlight Box<br>(346 × 100)<br>(X:0; Y:480)       For more information on moving table rows and<br>columns, refer to the Manipulating Report Data tutorial.                                                                                                    |                               |                     |  |  |  |

For more information on moving table rows and columns, refer to the Manipulating Report Data tutorial.

| Employer eServices®                                                                                                    |                                                                                                    |
|----------------------------------------------------------------------------------------------------|----------------------------------------------------------------------------------------------------|
| Employer eServices®<br>Customer Reporting<br>Tutorial Select<br>Peace selectyour user profile.<br>Employer<br>• Standar<br>• Standar | Back to Informal Merey     Gensary     Ext       # you are uncertain aboutyour access level, cick beer for more mater.       etables     comments and feedback are important to us as we continue to the more material aboutyour access level, cick beer for more material and feedback are important to us as we continue to the more material about your access level, and the terminate tool fails, please take a morment and take our we are doing.       Instanting feedback are important to us as we continue to the second material access take a morment and take our we are doing. |
| 1. Demonstration 2. Try It!                                                                                                    | Please take a moment to provide feedback on this tutorial.                                                                                                    |

Please take a moment to provide feedback on this tutorial.